## Wordpress管理画面マニュアル

| ユーザー名またはメールアドレス                                        |
|--------------------------------------------------------|
| パスワード                                                  |
| ✓ ログイン状態を保存する ログイン                                     |
| パスワードをお忘れですか?                                          |
| <ul> <li>← 公益社団法人 日本鋳造工学会 東海支部</li> <li>へ移動</li> </ul> |
| "☆ 日本語 ~ 変更                                            |

Wordpress管理画面ログイン方法

https://jfs-tokai.jp/wp/wp-login.php

上記のURLを開き、ユーザー名とパスワードを入力して いただくことでログインできます。

| 🔞 ሰ 公益社団法人 日本                                                           | → 鋳造工学会 東海支部 🕊 0 🕂 新規                                                   |
|-------------------------------------------------------------------------|-------------------------------------------------------------------------|
| <ul> <li>★ 一般会員</li> <li>一般会員一覧</li> <li>新規追加</li> <li>カテゴリー</li> </ul> | <u>WordPress 5.9.2</u> が利用可能です。サイト管理者にお知らせください。<br>一般会員 新規追加<br>すべて (0) |
| ★ 若手鋳造エンジニ<br>ア (YFE) 懇話会                                               |                                                                         |
| ★ 鋳造先端プロセス<br>研究部会                                                      | <ul> <li>タイトル</li> <li>一般会員 が見つかりませんでした。</li> </ul>                     |
| ★ 铸鉄铸物研究部会                                                              | <ul><li>タイトル</li></ul>                                                  |
| ★ 非鉄鋳物研究部会                                                              |                                                                         |
| ★ 役員                                                                    |                                                                         |
| ● メニューを閉じる                                                              |                                                                         |
|                                                                         |                                                                         |

ログイン後に会員の権限にあわせて記事のメニューが表示されます。

新規追加をクリックすると新たな記事を作成することが 可能になります。

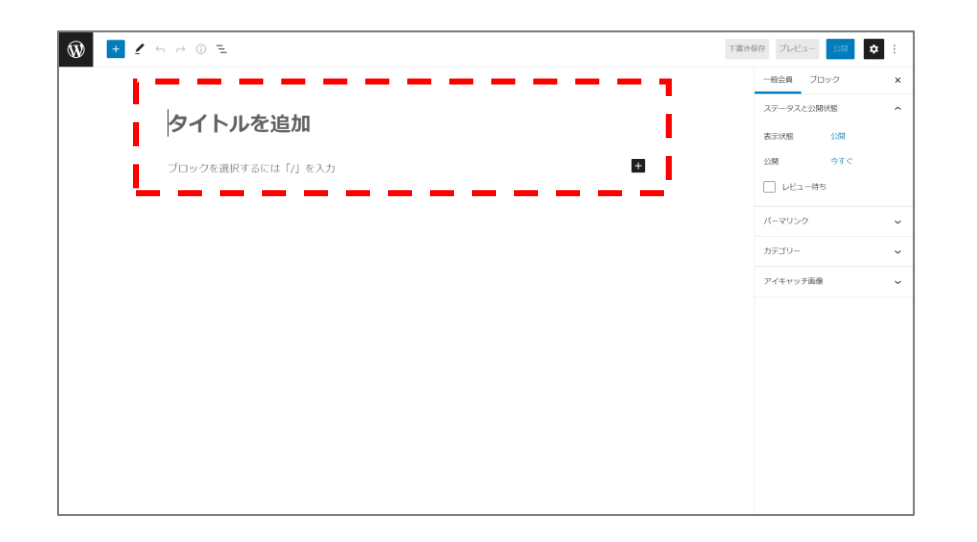

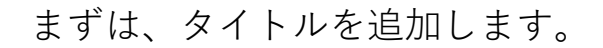

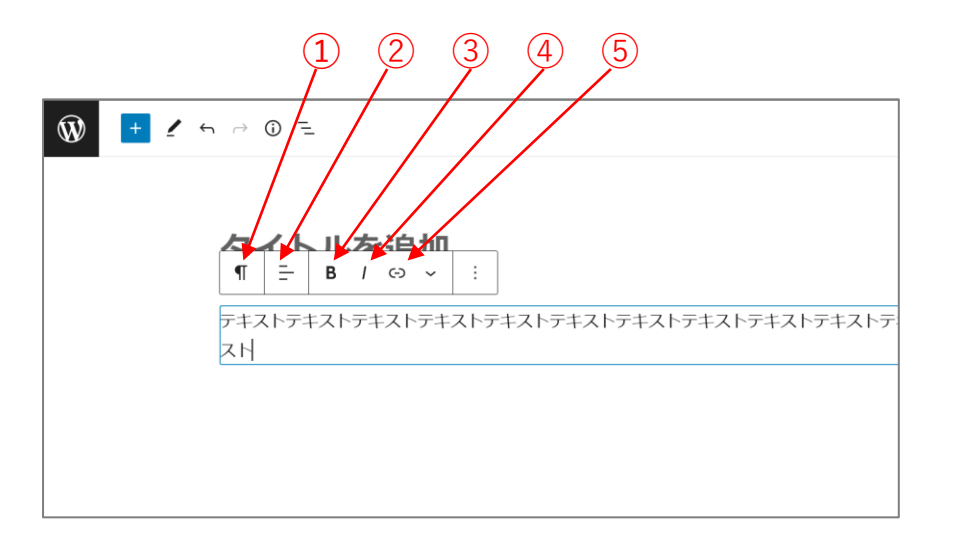

①ブロックタイプ・スタイルの変更
 ②テキストの配置の変更
 ・左寄せ
 ・中央寄せ

・右寄せ

③太文字

④斜体(イタリック体)

⑤リンク

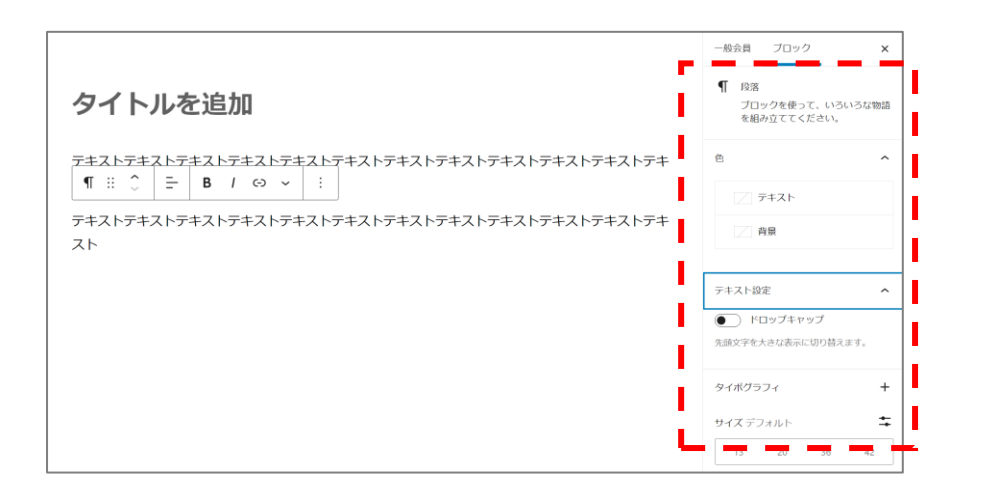

## フォントサイズや文字色はサイドバーで変更可能です。 段落は『Enterで改行していくだけ』で追加できます。

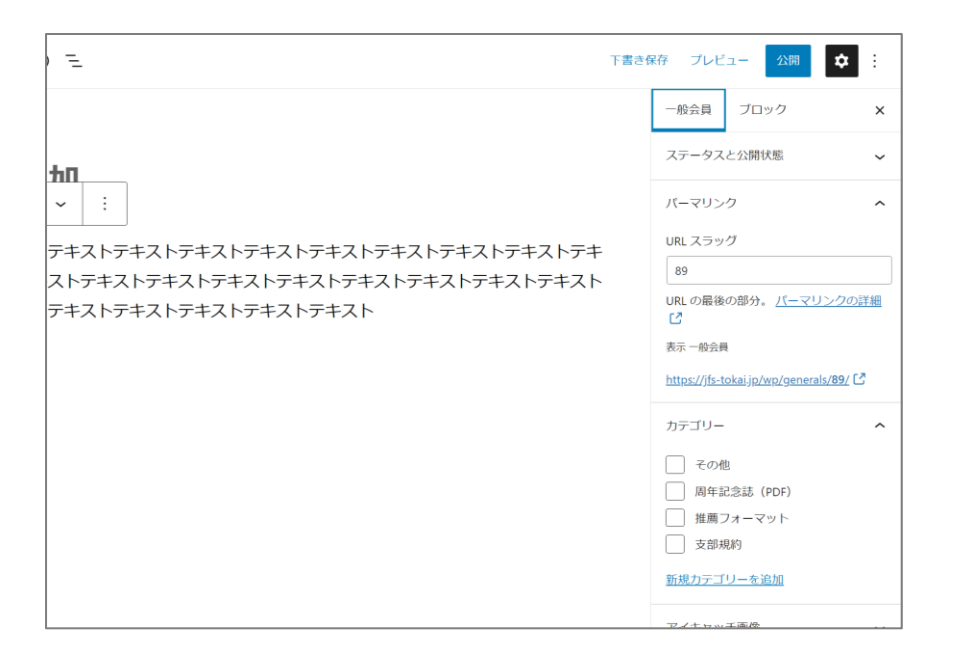

パーマリンクの設定を行います。パーマリンクとはURL の最後の部分を指します。英数字が推奨されていますの で日本語(ひらがな・カタカナ・漢字)は控えた方が良 いです。

カテゴリーにチェックを付けるのも忘れないようお願い します。